Manipulation à effectuer sur Adobe Digital Edition sur votre ordinateur, en branchant la liseuse par le port USB.

1) Lorsque vous connectez votre liseuse, cliquez sur KoboeReader, puis sur « autoriser le périphérique ».

3) Positionnez-vous sur le titre que vous voulez charger sur la liseuse. Clic droit, « copier sur l'ordinateur / périphérique », sélectionnez « KOBOeReader »

| Fichier Bibliothèque Aide                                                                                                    |                                                                                                    |                                                                                                    |                                                                                                    |                                                                                                    |                                                                                                    |                                                                                                    |                                                                                                    |
|----------------------------------------------------------------------------------------------------|----------------------------------------------------------------------------------------------------|----------------------------------------------------------------------------------------------------|----------------------------------------------------------------------------------------------------|----------------------------------------------------------------------------------------------------|----------------------------------------------------------------------------------------------------|----------------------------------------------------------------------------------------------------|----------------------------------------------------------------------------------------------------|
| Dernière lecture                                                                                                    | Bibli                                                                                                    | oropis - Emprunté (                                                                                                    | 13)                                                                                                    |                                                                                                    |                                                                                                    |                                                                                                    |                                                                                                    |
| Coeur de guimauve<br>Gudule                                                                                                    | -                                                                                                    | Ttre                                                                                                    |                                                                                                    | Auteur                                                                                                    | Editeur                                                                                                    |                                                                                                    | Dernière lectu                                                                                                    |
|                                                                                                    | Z                                                                                                    | Coeur de guimauve                                                                                                    |                                                                                                    | Gudule                                                                                                    | Hachette Jeunesse<br>Éditions du Rouerg                                                                                                    |                                                                                                    | 10/03/2017 1                                                                                                    |
|                                                                                                    |                                                                                                    |                                                                                                    |                                                                                                    | Catherine Grive                                                                                                    |                                                                                                    |                                                                                                    | 10/03/2017 1                                                                                                    |
| KOBOeReader                                                                                                    |                                                                                                    | La Fille dans le brouillard                                                                                                    |                                                                                                    | Carrisi Donato                                                                                                    | Calmann-Lévy                                                                                                    |                                                                                                    | 10/03/2017 1                                                                                                    |
| Biblioroms 🌣 🕂                                                                                                    | .00                                                                                                    | L'Empire du Graal                                                                                                    |                                                                                                    | GIACOMETTI Eric, RAV JC Lattès                                                                                                    |                                                                                                    | s                                                                                                    | 10/03/2017 1                                                                                                    |
| Tous les éléments                                                                                                    |                                                                                                    | Les Jumelles                                                                                                    | Lire                                                                                                    | Deceles Claire                                                                                                    | ··erC                                                                                                    | Collins                                                                                                    | 10/03/2017 1                                                                                                    |
| Emprunté                                                                                                    |                                                                                                    | Herobrine - La lége                                                                                                    | Copier dans                                                                                                    | le bibliorom                                                                                                    | , ett                                                                                                    | e Romans                                                                                                    | 10/03/2017 1                                                                                                    |
| <ul> <li>« Emprunte »</li> <li>Acheté</li> <li>Lu récemment</li> <li>Ajoutés récemment</li> <li>Bibliorom sans titre 1</li> <li>TESTs</li> </ul> |                                                                                                    | La Fille dans le brou<br>Tout pour se déplai                                                                                                    | Copier sur l'ordinateur/périphérique                                                                                                    |                                                                                                    | Ordinateur                                                                                                    |                                                                                                    |                                                                                                    |
|                                                                                                    |                                                                                                    |                                                                                                    | Infos sur l'élément<br>Afficher le fichier dans l'Explorateur                                                                                                    |                                                                                                    | KOBOeReader                                                                                                    |                                                                                                    |                                                                                                    |
|                                                                                                    |                                                                                                    |                                                                                                    |                                                                                                    |                                                                                                    | mar                                                                                                    | rd Jeunesse                                                                                                    | 10/03/2017 1                                                                                                    |
|                                                                                                    |                                                                                                    | L'expédition H.G. W                                                                                                    |                                                                                                    | l'élément emprunté                                                                                                    |                                                                                                    | leunesse                                                                                                    | 10/03/2017 1                                                                                                    |
|                                                                                                    |                                                                                                    | Gratis                                                                                                    | Supprimer du bibliorom<br>Supprimer de la bibliothèque                                                                                                    |                                                                                                    | ons                                                                                                    | Gallimard                                                                                                    | 28/02/2017 1                                                                                                    |
|                                                                                                    | Fichier Bibliothèque Aide   Dernière lecture Coeur de guimauve   Gudule Lire     Périphériques *.   KOBOeReader *.   Biblioroms *.   Tous les éléments   Non lus   Emprunté   Acheté   Lu récemment   Ajoutés récemment   Bibliorom sans titre 1   TESTs | Fichier Bibliothèque Aide   Dernière lecture Biblio   Coeur de guimauve Gudule   Lire Lire   Périphériques *.   KOBOeReader Image: Coeur de guimauxe   Biblioroms *.   Tous les éléments Image: Coeur de guimauxe   Non lus Image: Coeur de guimauxe   Acheté Image: Coeur de guimauxe   Lu récemment Image: Coeur de guimauxe   Ajoutés récemment Image: Coeur de guimauxe   Image: Coeur de guimauxe Image: Coeur de guimauxe   Image: Coeur de guimauxe Image: Coeur de guimauxe <t< td=""><td>Fichier Bibliothèque Aide   Dernière lecture Biblioron's - Emprunté (   Coeur de guimauve Itre   Gudule Coeur de guimauve   Lire Coeur de guimauve   Lire Coeur de guimauve   Lire La plus grande chance   Périphériques *.   KOBOeReader La Fille dans le brouilla   Biblioroms *.   Tous les éléments Les Jumelles   Non lus Les Jumelles   Non lus La Fille dans le brou   Lu récemment Acheté   Ajoutés récemment Sibliorom sans titre 1   Bibliorom sans titre 1 Expédition H.G. W   TESTs Fatis</td><td>Fichier Bibliotheque Aide   Dernière lecture Biblioron's - Emprunté (13)   Coeur de guimauve Coeur de guimauve   Gudule Coeur de guimauve   Lire Coeur de guimauve   Lire Coeur de guimauve   Périphériques *.   KOBOeReader La Fille dans le brouillard   Biblioroms *.   Tous les éléments L'Empire du Graal   Non lus Les Jumelles   Emprunté La Fille dans le brou   Acheté La Fille dans le brou   Acheté La Fille dans le brou   Acheté La Fille dans le brou   Acheté La Fille dans le brou   Acheté La Fille dans le brou   Acheté La Fille dans le brou   Acheté La Fille dans le brou   Bibliorom sans titre 1 Copier sur l   TESTs Copier dans   TESTs Gratis</td><td>Fichier       Bibliothèque       Aide         Dernière lecture       Biblioron's - Emprunté (13)         Image: Coeur de guimauve Gudule       Image: Coeur de guimauve Gudule         Image: Coeur de guimauve Gudule       Image: Coeur de guimauve Gudule         Image: Coeur de guimauve Gudule       Image: Coeur de guimauve Gudule         Image: Coeur de guimauve Gudule       Image: Coeur de guimauve Gudule         Image: Coeur de guimauve Gudule       Image: Coeur de guimauve Gudule         Image: Coeur de guimauve Gudule       Image: Coeur de guimauve Gudule         Image: Coeur de guimauve Gudule       Image: Coeur de guimauve Gudule         Image: Coeur de guimauve Gudule       Image: Coeur de guimauve Gudule         Image: Coeur de guimauve Gudule       Image: Coeur de guimauve Gudule         Image: Coeur de guimauve Gudule       Image: Coeur de guimauve Gudule         Image: Coeur de guimauve Gudule       Image: Coeur de guimauve Gudule         Image: Coeur de guimauve Gudule       Image: Coeur de gudule         Image: Coeur de gudule       Image: Coeur de gudule         Image: Coeur de gudule       Image: Coeur de gudule         Image: Coeur de gudule       Image: Coeur de gudule         Image: Coeur de gudule       Image: Coeur de gudule         Image: Coeur de gudule       Image: Coeur de gudule         Image: Co</td><td>Fichier       Bibliorop/S - Emprunté (1.3)         Coeur de guimauve<br/>Gudule       Bibliorop/S - Emprunté (1.3)         Vériphériques       KoBOeReader         KOBOeReader       Image: Coeur de guimauve       Gudule       Hachett         Biblioroms       K.       Image: Coeur de guimauve       Gudule       Hachett         Biblioroms       K.       Image: Coeur de guimauve       Gudule       Hachett         Biblioroms       K.       Image: Coeur de guimauve       Gudule       Hachett         Biblioroms       K.       Image: Coeur de guimauve       Gudule       Hachett         Biblioroms       K.       Image: Coeur de guimauve       Gudule       Hachett         Biblioroms       K.       Image: Coeur de guimauve       Gudule       Hachett         Image: Coeur de guimauve       Gudule       Galas       Coeur de guimauve       Gudule       Hachett         Image: Coeur de guimauve       La Fille dans le brouillard       Carrisi Donato       Calman         Image: Coeur de guimauve       Lire       Image: Coeur de guimauve       Image: Coeur de guimauve       Image: Coeur de guimauve         Image: Coeur de guimauve       Lire       Image: Coeur de guimauve       Image: Coeur de guimauve       Image: Coeur de guimauve       Image: Coeur de gui</td><td>Fichier Bibliothèque Aide         Dernière lecture       Biblioron's - Emprunté (13)         Coeur de guimauve<br/>Gudule       Coeur de guimauve<br/>Lire       Coeur de guimauve<br/>Gudule       Gudule       Hachette Jeunesse         Périphériques       **       I       Coeur de guimauve       Gudule       Hachette Jeunesse         KOBOeReader       I       I       Fille dans le brouillard       Carrisi Donato       Calmann-Lévy         Biblioroms       **       +       I       Coustes éléments       Lire       Lire       Les Jumelles       Lire       Les Jumelles       Lire       ManeerCollins         Mon lus       Les Jumelles       Lire       Lire       Lire       ManeerCollins       ManeerCollins         Mon lus       Les Jumelles       Lore faite dans le bibliorom       ette Romans       Copier sur l'ordinateur/périphérique       Ordinatour       Ordinatour         Mathematic       Ajoutés récemment       Bibliorom sans titre 1       Gratis       L'expédition H.G.W       Restituer l'élément emprunté       Aard Jeunesse         TESTs       Gratis       Supprimer du bibliorom       supprimer de la bibliothèque       supprimer de la bibliothèque       supprimer de la bibliothèque</td></t<> | Fichier Bibliothèque Aide   Dernière lecture Biblioron's - Emprunté (   Coeur de guimauve Itre   Gudule Coeur de guimauve   Lire Coeur de guimauve   Lire Coeur de guimauve   Lire La plus grande chance   Périphériques *.   KOBOeReader La Fille dans le brouilla   Biblioroms *.   Tous les éléments Les Jumelles   Non lus Les Jumelles   Non lus La Fille dans le brou   Lu récemment Acheté   Ajoutés récemment Sibliorom sans titre 1   Bibliorom sans titre 1 Expédition H.G. W   TESTs Fatis | Fichier Bibliotheque Aide   Dernière lecture Biblioron's - Emprunté (13)   Coeur de guimauve Coeur de guimauve   Gudule Coeur de guimauve   Lire Coeur de guimauve   Lire Coeur de guimauve   Périphériques *.   KOBOeReader La Fille dans le brouillard   Biblioroms *.   Tous les éléments L'Empire du Graal   Non lus Les Jumelles   Emprunté La Fille dans le brou   Acheté La Fille dans le brou   Acheté La Fille dans le brou   Acheté La Fille dans le brou   Acheté La Fille dans le brou   Acheté La Fille dans le brou   Acheté La Fille dans le brou   Acheté La Fille dans le brou   Bibliorom sans titre 1 Copier sur l   TESTs Copier dans   TESTs Gratis | Fichier       Bibliothèque       Aide         Dernière lecture       Biblioron's - Emprunté (13)         Image: Coeur de guimauve Gudule       Image: Coeur de guimauve Gudule         Image: Coeur de guimauve Gudule       Image: Coeur de guimauve Gudule         Image: Coeur de guimauve Gudule       Image: Coeur de guimauve Gudule         Image: Coeur de guimauve Gudule       Image: Coeur de guimauve Gudule         Image: Coeur de guimauve Gudule       Image: Coeur de guimauve Gudule         Image: Coeur de guimauve Gudule       Image: Coeur de guimauve Gudule         Image: Coeur de guimauve Gudule       Image: Coeur de guimauve Gudule         Image: Coeur de guimauve Gudule       Image: Coeur de guimauve Gudule         Image: Coeur de guimauve Gudule       Image: Coeur de guimauve Gudule         Image: Coeur de guimauve Gudule       Image: Coeur de guimauve Gudule         Image: Coeur de guimauve Gudule       Image: Coeur de guimauve Gudule         Image: Coeur de guimauve Gudule       Image: Coeur de gudule         Image: Coeur de gudule       Image: Coeur de gudule         Image: Coeur de gudule       Image: Coeur de gudule         Image: Coeur de gudule       Image: Coeur de gudule         Image: Coeur de gudule       Image: Coeur de gudule         Image: Coeur de gudule       Image: Coeur de gudule         Image: Co | Fichier       Bibliorop/S - Emprunté (1.3)         Coeur de guimauve<br>Gudule       Bibliorop/S - Emprunté (1.3)         Vériphériques       KoBOeReader         KOBOeReader       Image: Coeur de guimauve       Gudule       Hachett         Biblioroms       K.       Image: Coeur de guimauve       Gudule       Hachett         Biblioroms       K.       Image: Coeur de guimauve       Gudule       Hachett         Biblioroms       K.       Image: Coeur de guimauve       Gudule       Hachett         Biblioroms       K.       Image: Coeur de guimauve       Gudule       Hachett         Biblioroms       K.       Image: Coeur de guimauve       Gudule       Hachett         Biblioroms       K.       Image: Coeur de guimauve       Gudule       Hachett         Image: Coeur de guimauve       Gudule       Galas       Coeur de guimauve       Gudule       Hachett         Image: Coeur de guimauve       La Fille dans le brouillard       Carrisi Donato       Calman         Image: Coeur de guimauve       Lire       Image: Coeur de guimauve       Image: Coeur de guimauve       Image: Coeur de guimauve         Image: Coeur de guimauve       Lire       Image: Coeur de guimauve       Image: Coeur de guimauve       Image: Coeur de guimauve       Image: Coeur de gui | Fichier Bibliothèque Aide         Dernière lecture       Biblioron's - Emprunté (13)         Coeur de guimauve<br>Gudule       Coeur de guimauve<br>Lire       Coeur de guimauve<br>Gudule       Gudule       Hachette Jeunesse         Périphériques       **       I       Coeur de guimauve       Gudule       Hachette Jeunesse         KOBOeReader       I       I       Fille dans le brouillard       Carrisi Donato       Calmann-Lévy         Biblioroms       **       +       I       Coustes éléments       Lire       Lire       Les Jumelles       Lire       Les Jumelles       Lire       ManeerCollins         Mon lus       Les Jumelles       Lire       Lire       Lire       ManeerCollins       ManeerCollins         Mon lus       Les Jumelles       Lore faite dans le bibliorom       ette Romans       Copier sur l'ordinateur/périphérique       Ordinatour       Ordinatour         Mathematic       Ajoutés récemment       Bibliorom sans titre 1       Gratis       L'expédition H.G.W       Restituer l'élément emprunté       Aard Jeunesse         TESTs       Gratis       Supprimer du bibliorom       supprimer de la bibliothèque       supprimer de la bibliothèque       supprimer de la bibliothèque |